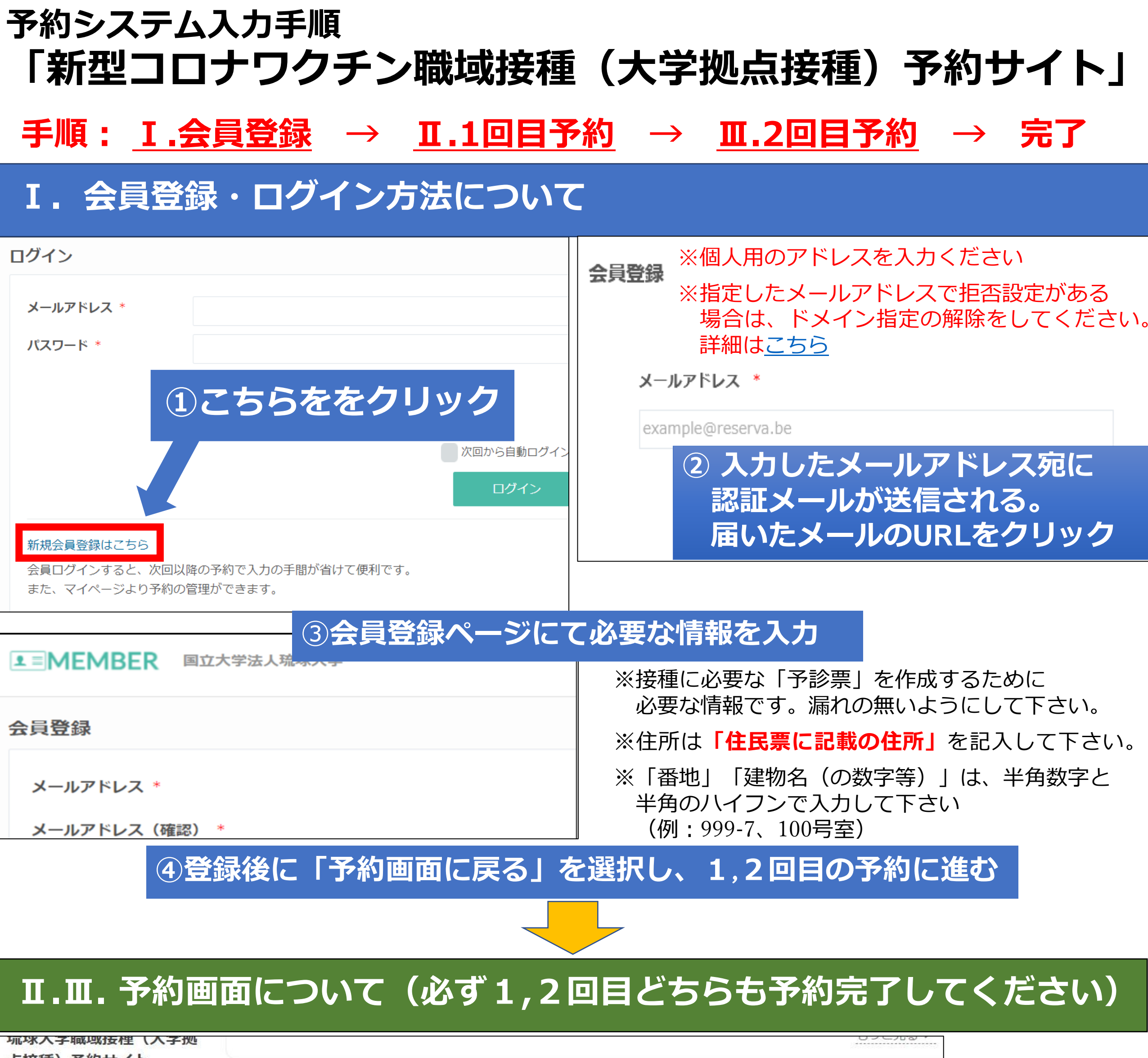

点接種)予約サイト

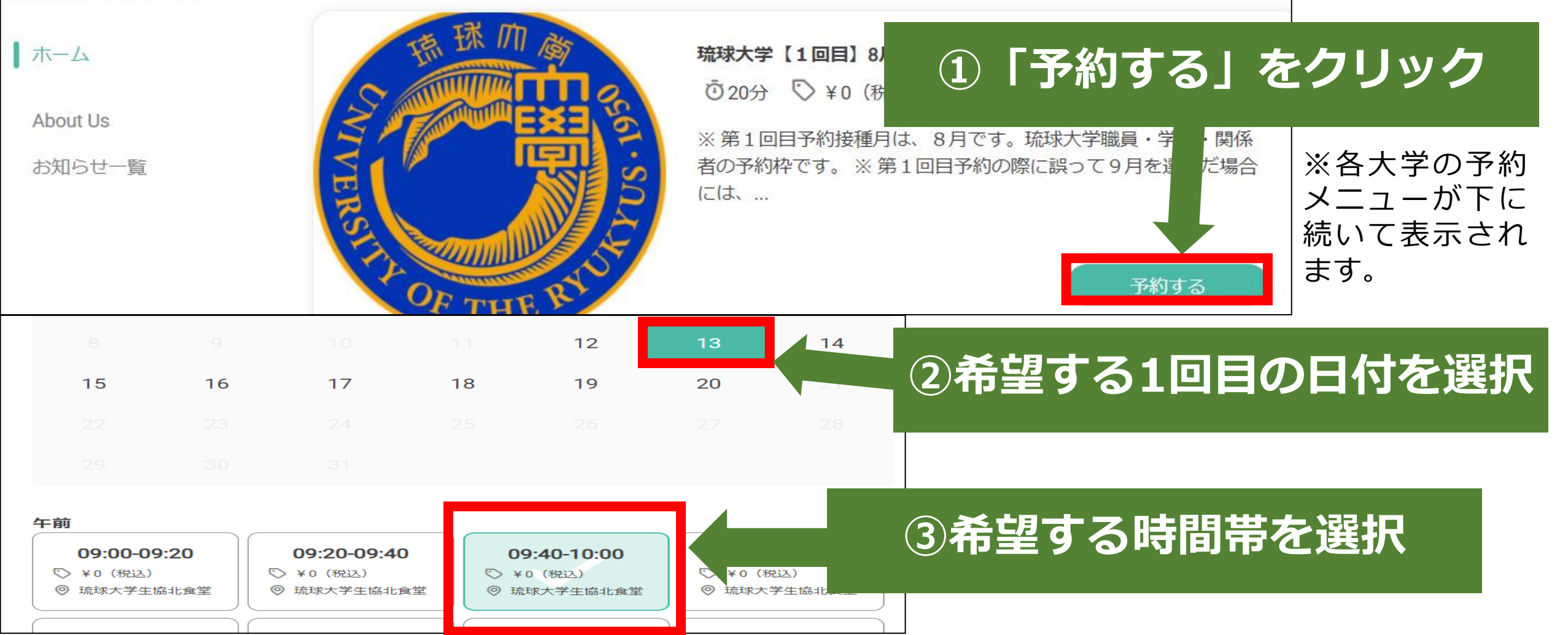

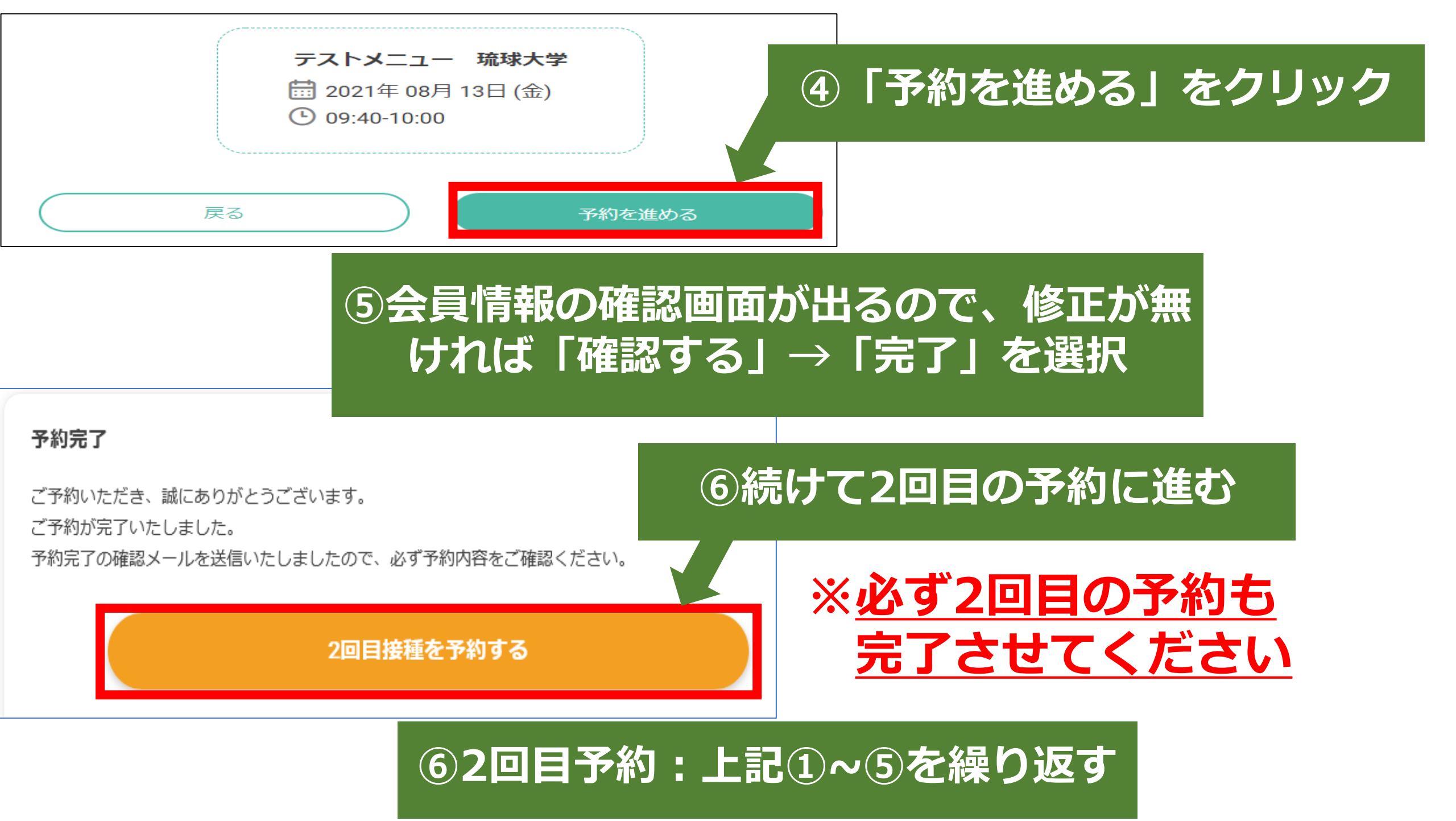

※予約の確認、申込期間内のキャンセルはマイページから行えます。

※1回目予約は8月、2回目予約は9月です。

誤って1回目予約を9月にした場合には、一度マイページから予約をキャンセルし、再予約を行ってください。 ※申込期間外でのやむを得ない事情によるキャンセルについては、下記問い合わせ先に電話でご連絡ください。 ※2重予約、複数アカウントでの予約が確認された場合、予約が削除されます。

## その他. 予約サイトへのアクセスについて

## ●予約サイトのURLについては、アクセスの集中を避けるため、 下記区分毎に記載の時間になりましたら、メールにて順次ご連絡する予定です。

※学生は教務システムに登録されたアドレス、教職員等は学内のメール周知にて連絡予定です。
※各区分において、連絡予定の時間から1日経過してもメールが届かない場合には、資料最後に記載の問い合わせ先(メールアドレス)に連絡をお願いいたします。

※公式HP等では予約サイトURLは掲示いたしません。送付されたメールや通知のURLからアクセスをお願いします。

## ●予約者区分

- ①学生(留学予定者、学外実習予定者) ②学生(学部4年次以上)
- ③学生(学部3年次)
- ④学生(学部2年次)
- ⑤学生(学部1年次。大学院学生等)

## メール送付予定時間~受付時間

- 【7/28 (水) <u>14:00</u>~ 8/3 (火) 17:00】 【7/29 (木) 10:00~ 8/3 (火) 17:00】 【7/29 (木) <u>14:00</u>~ 8/3 (火) 17:00】 【7/30 (金) 10:00~ 8/3 (火) 17:00】 【7/30 (金) 14:00~ 8/3 (火) 17:00】
- ⑥教職員、琉球大学内で業務を行う委託業者、派遣職員等【8/1(日)<u>14:00</u>
  - ~ 8/3 (火)17:00】

※上記の①に該当する方は、自己申告用サイト(<u>https://forms.office.com/r/5zxF7u5Pir</u>) から、申請をお願いいたします(年次指定なし)。確認後に予約サイトのURLをお伝えいたします。

> 問い合わせ先:琉球大学職域接種推進室プロジェクトチーム MAIL:ryudai-vaccine@acs.u-ryukyu.ac.jp TEL:098-895-8037 ※電話対応は<u>平日10:00~17:00</u>、時間外はメールで問い合わせください